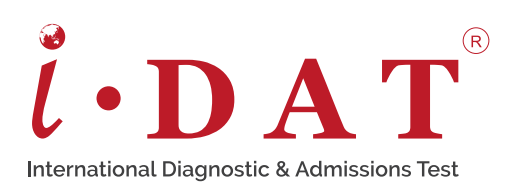

# 艾岱智能360 - 远程监考流程示意

艾岱智能360

- 远程监考系统

IDAT Secure 360<sup>°</sup>艾岱全新智能远程监考系统,计算机考试 全程录播,学生在家便捷使用,前后摄像头安全有保障,考 试在线远程监控,智能考场随处可用。

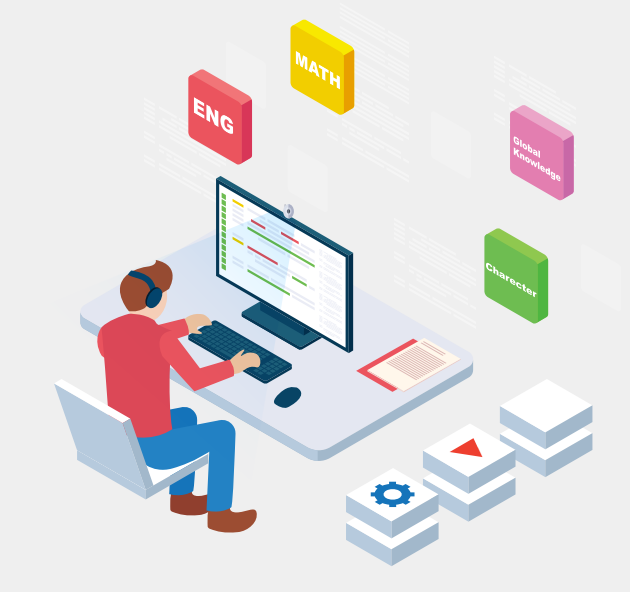

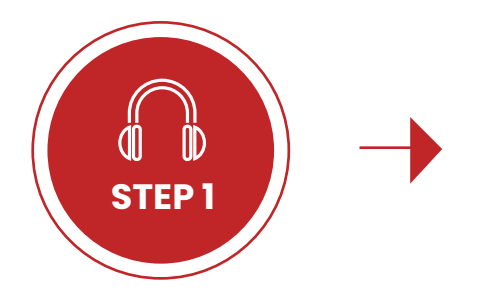

### 考试前请确保各项设备工作正常,包括

- ·电脑/笔记本电脑(充足的电量/或功能正常的充电器)
- ·智能手机(360系统无法在华为手机上运行。对于Apple手机,请确保将 IOS系统更新到IOS13或更高版本。)
- ・手机三脚架(如有)
- ・耳机
- ・麦克风

#### \*请注意:

- 考试期间请将手机调至静音并关闭自动锁屏功能,并且保持手机电量充足或者外接充电电源,中途监考手机信号丢失可能会 导致考试成绩无效。
- •请使用<u>有线</u>耳机和麦克风并保持连接状态,以保证考试过程中的听力和录音质量。请<u>不要</u>使用任何无线耳机和麦克风,避免 因无线设备断开信号连接而影响到考试成绩。
- ·请**不要**使用移动热点作为您的互联网来源。它可能会严重影响您提交测试答案。
- IDAT 符合 GDPR要求,您<u>无需</u>使用 VPN 来参与考试。如果您使用 VPN,它可能会影响您的互联网连接的一致性。

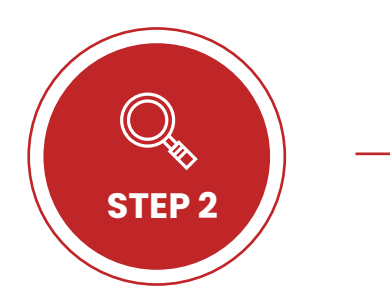

### 务必使用GOOGLE CHROME浏览器

请确保你的电脑内安装了Google Chrome网页浏览器,如未曾安装,请点 击以下链接进行下载。

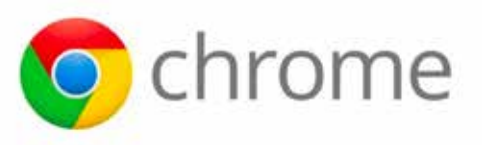

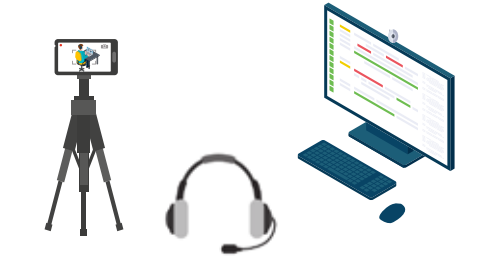

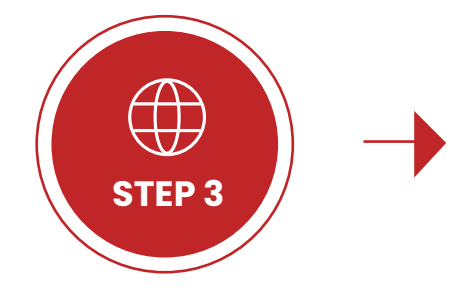

### 打开IDAT官方网站并登录账号

请使用Google Chrome浏览器打开IDAT官网。在网页的右上角找到登录按钮,点击后输入您的个人账号和密码以登录账号。以下链接为IDAT官网。

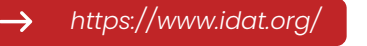

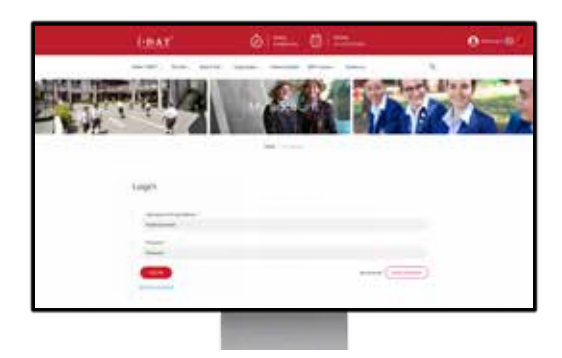

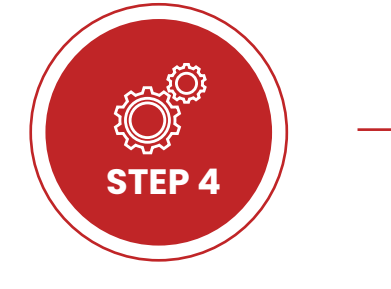

### 进入设备测试页面

登录成功后,主页将显示您预定的考试信息。 选择你的考试,点击<u>"Start 360"</u>,以进入下一步设备测试页面。

\*请注意:进入测试页面后,允许网页启动电脑摄像头,计算机中的摄像头打开后,本场考试的监考员能够立即在后台系统中看到您。

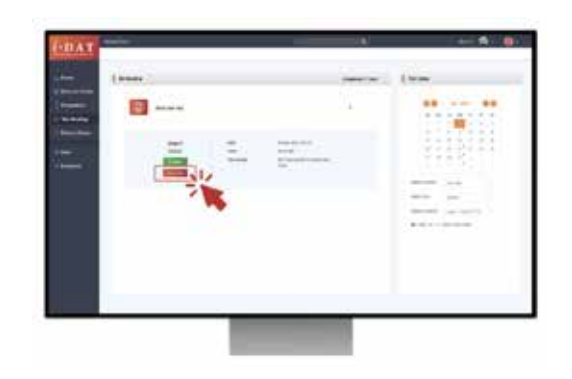

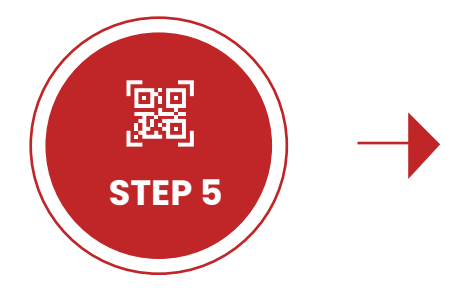

## 智能手机扫描二维码设置监考录像系统

扫描<u>当前设备测试页面上方</u>的二维码载出监考录像手机程序。扫描成功后 ,您的手机摄像头将自动打开。

IOS系统用户只需开启手机摄像头对准并扫描二维码,Safari浏览器将会自动弹出并进入考试监考录像页面。

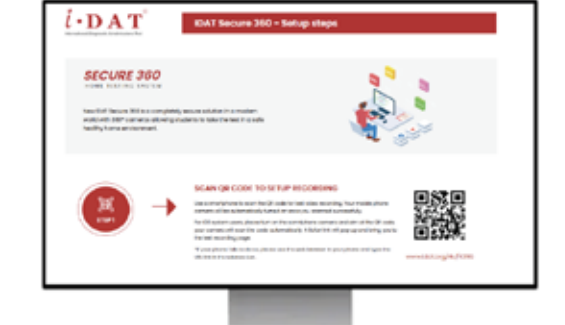

\*如手机自带的相机无法识别二维码,则需在网页浏览器的地址栏内手动输入URL链接以加载录像系统。

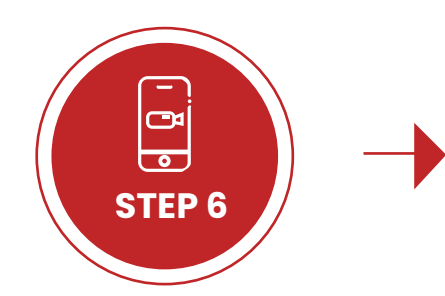

### 放置智能手机在正确的位置

将智能手机固定在三脚架上,并使手机摄像头朝向计算机显示器。在整个 测试过程中,**视频中必须显示计算机屏幕和应试者本人**。

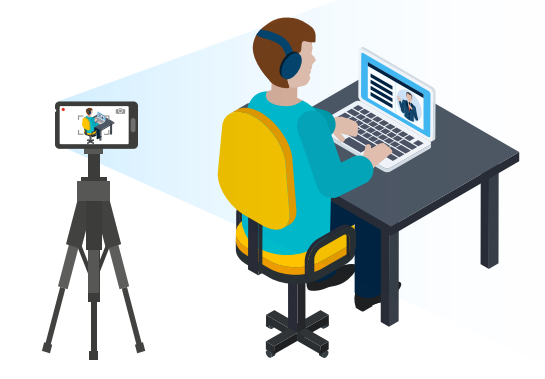

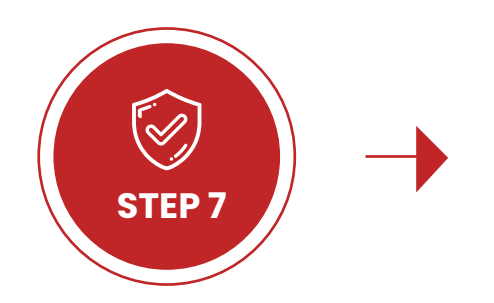

### 系统评估电脑是否符合考试条件

考试系统将自动检测您正在使用的电脑设备,当您的电脑符合开始考试的 条件时,屏幕中的三个必要条件将呈现绿色对勾,这时方可进行下一步。 如出现红色叉号,请求助屏幕右下角的在线客服。

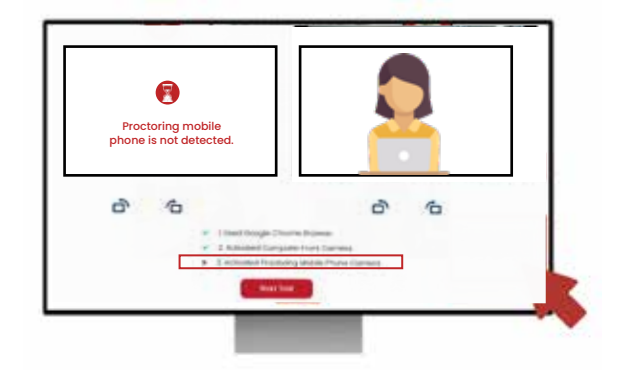

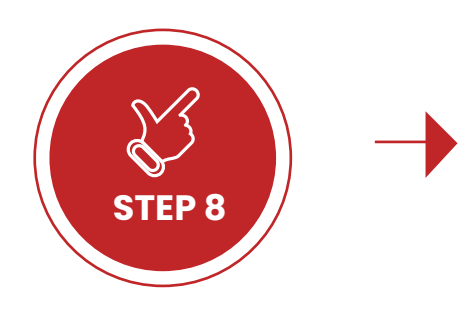

### 等待考官确认考试环境

放置好智能手机后,您可在当前网页中同时看到计算机摄像头和手机摄像 头的画面。设备放置无误后,你将会收到监考老师通过考试页面发来的开 考信息,请参考右侧示例。

"Your devices are all set. You may now START your test. For any questions, please talk to us via this window. Thank you and good luck!"

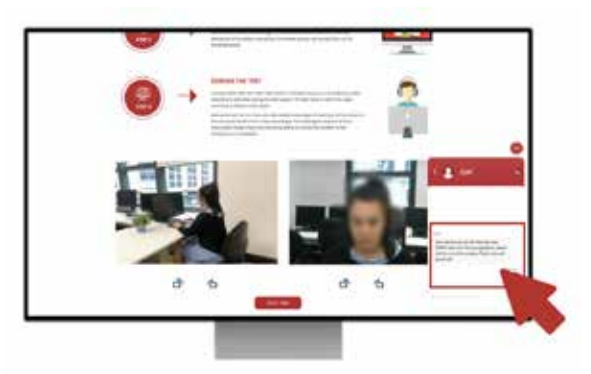

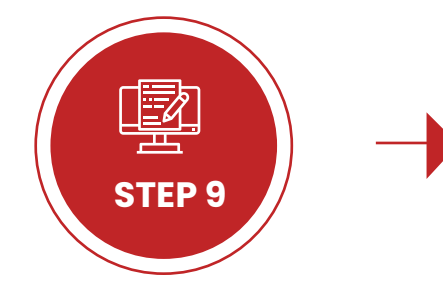

### 开始考试

收到确认信息后,点击<u>"开始考试"</u>按钮即可进入考试页面。如考试环境不 符合规定或系统有错误,远程监考员将联系考生进行故障排除。

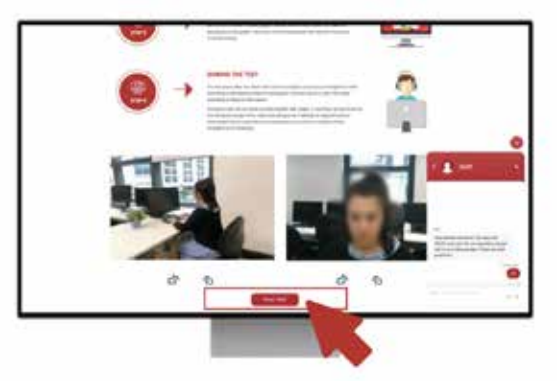

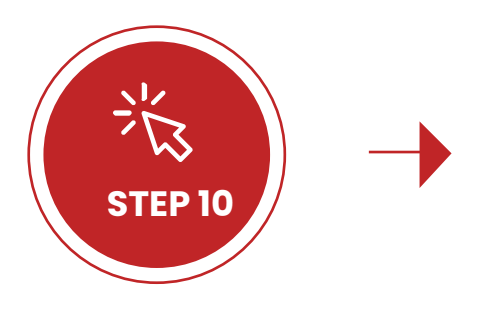

### 考试期间

考生需确保整个测试过程中智能手机监考录制处于正常状态。 如录制失败 或中断,则测试结果无效。

测试期间,请勿关闭任何与测试相关的网页。如录制不符合要求或突然中断,计算机屏幕上将显示"警告",此时需立即查看录制状态或更正智能手机的位置。

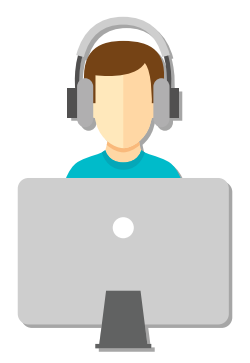

如有问题,请联络艾岱国际客服微信号